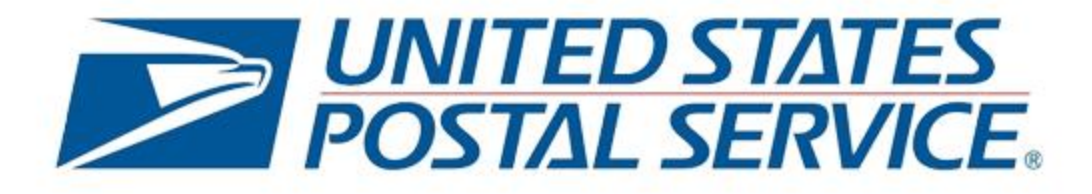

# INFORMED VISIBILITY® ORIENTATION

An introduction to the Informed platform and IV Mail Tracking and Reporting (IV-MTR®) application

May 2021, v1.2

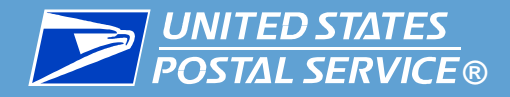

#### Contents

#### This presentation covers the following topics:

- Informed Platform Overview
- Informed Visibility Mail Tracking & Reporting (IV-MTR) Overview
- **IV-MTR Introduction**
- IV-MTR Navigation Overview
- Features Available in IV-MTR
- IV-MTR API
- Key Terms
- **IV-MTR References & Resources**

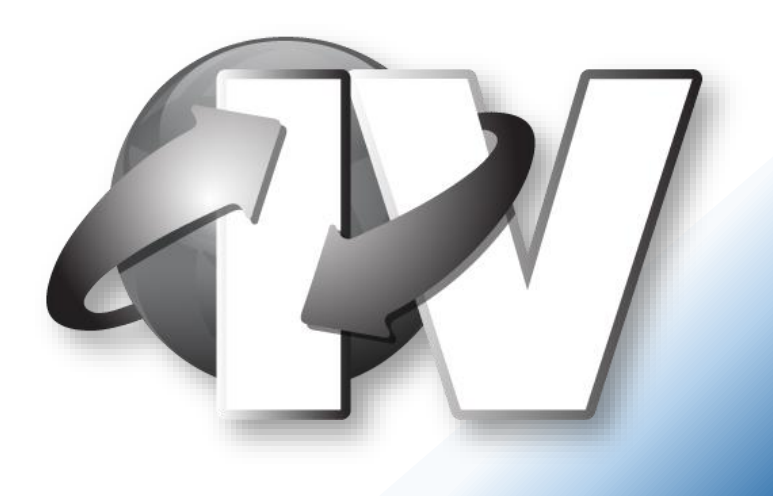

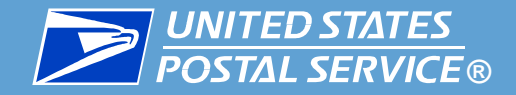

## Informed Platform Overview

#### Connecting the digital and physical worlds through data

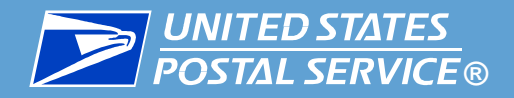

### Informed Visibility

Provides near realtime mail tracking for **commercial mailers** 

## USPS Informed Platform

- Free, data-driven services
- Provide commercial
   mailers insight into mail
- Provide residential customers options for customizing mail experience

### Informed Delivery<sup>®</sup>

Provides incoming mail notifications to residential customers

#### Address Will replace

residential customer's physical address with an alphanumeric code

Informed

#### Informed Delivery

#### Campaigns

Interactive campaigns mailers can create

#### Informed Offers

Will allow Informed Delivery customers to choose categories of mail they are interested in

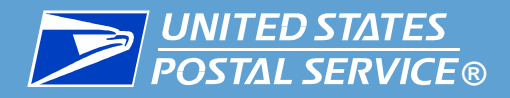

### Informed Delivery:

- Allows residential customers to preview mail\* scheduled for delivery at their residential or PO Box address\*\* and schedule package deliveries
- Preview includes black and white images of the mail captured by the USPS mail processing machines
- Image preview is available via email, app, or online dashboard

For more information about this service, see **informeddelivery.usps.com** 

\*Currently images are only available for letter-sized mailpieces \*\*This service is not currently available for commercial addresses

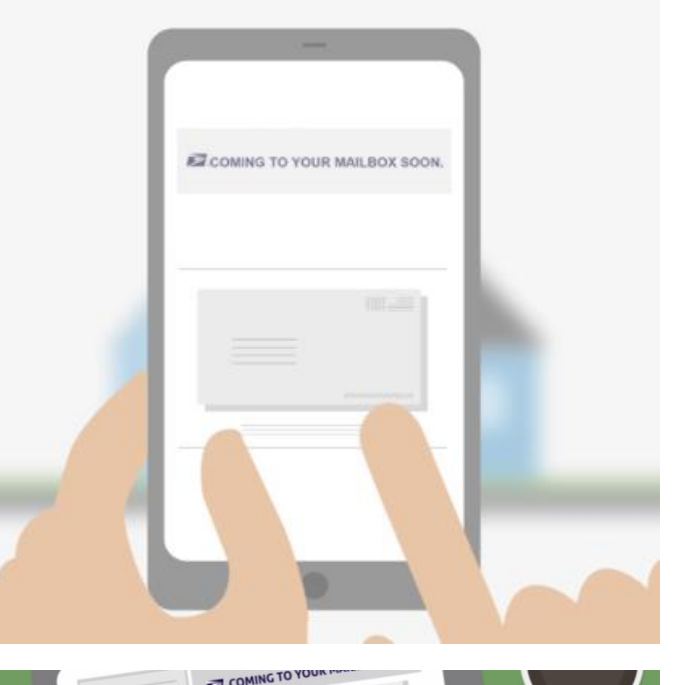

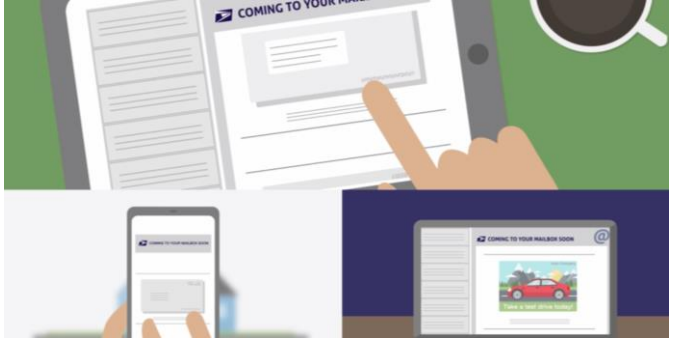

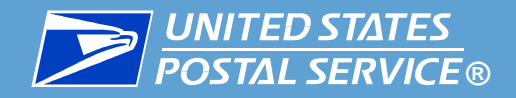

### Informed Delivery Campaigns:

- Interactive campaigns commercial mailers can create
- Allow mailers to:
  - Replace the normal black-andwhite mail image in Informed Delivery with a color image
  - Include a target URL that directs users to a digital experience
- Available for letters and flats

For more information on this service, see <u>usps.com/business/informed-delivery.htm</u>

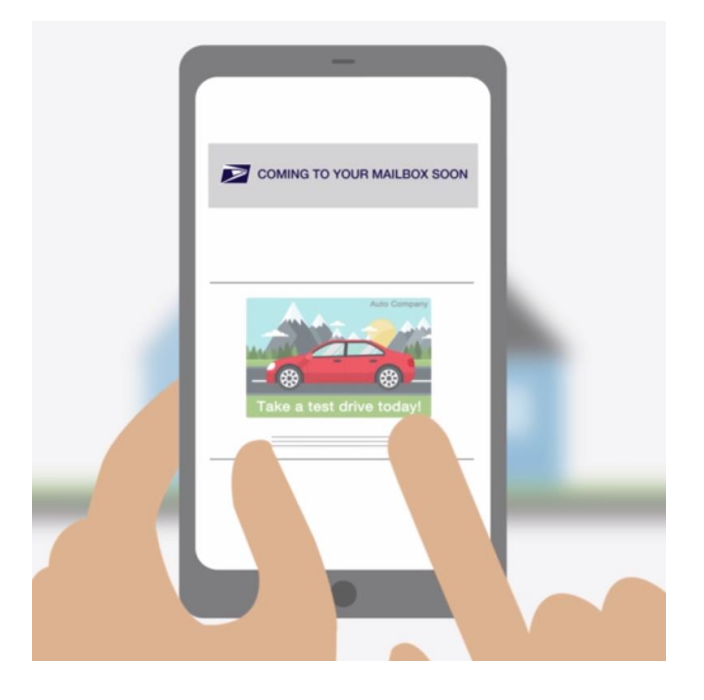

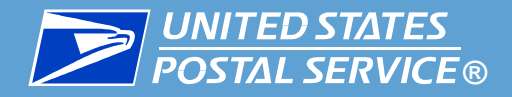

### Informed Visibility

- Analytics tool for commercial mailers
- Allows mailers to see where their mailpieces are in near-real time
- Tracking available through the Informed Visibility Mail Tracking & Reporting (IV-MTR) application

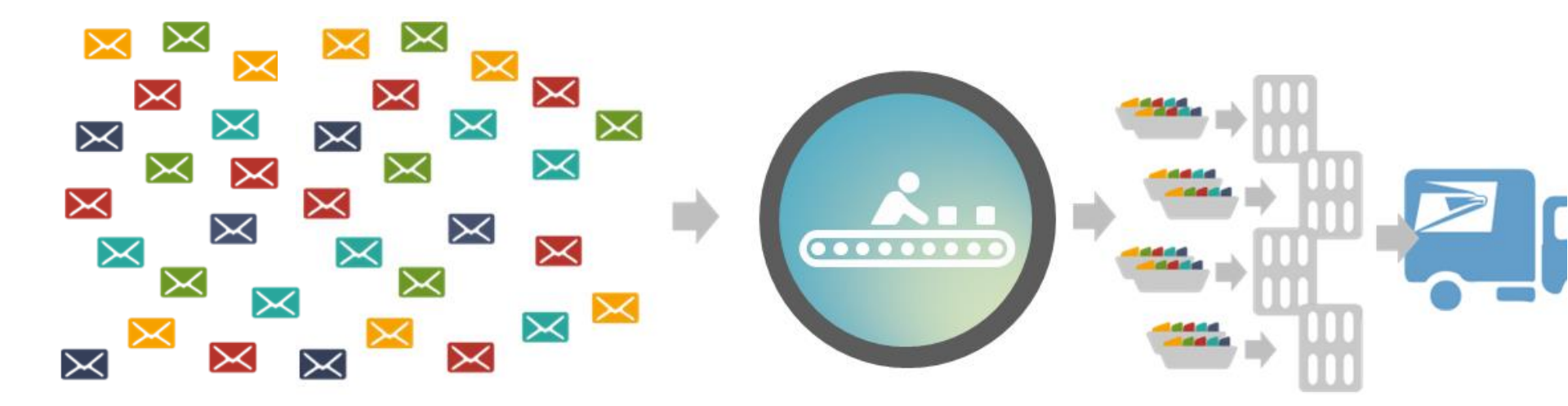

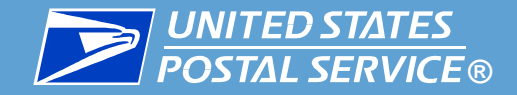

## Informed Visibility Mail Tracking & Reporting Overview

#### An introduction to IV-MTR features and benefits

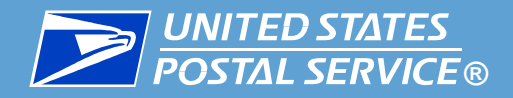

#### **Major Features**

### **IV-MTR** provides:

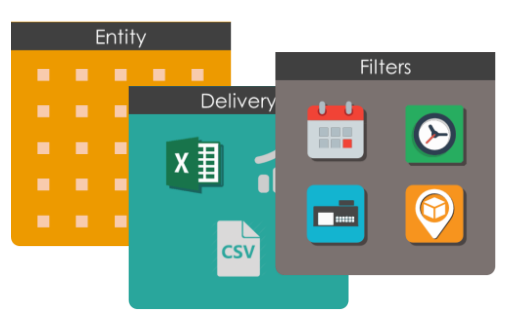

#### Flexible Data Provisioning

You decide what data you want, when you want it, and how to receive it

### **Data Delegation**

You can share your data with other users

#### **Access Control**

Mailer Visibility

You can control access to your data on an enterprise or per-user basis

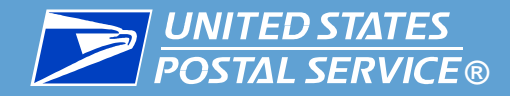

#### How Can IV-MTR Help My Business?

IV-MTR provides near real-time tracking data, which allows you to:

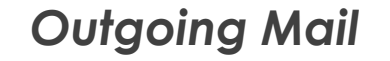

Obtain near real-time notification when your mail receives processing scans Identify mail delivery trends and upcoming delivery dates

Enable fulfillment, staffing, and inventory planning based on mail delivery Know when your message reaches your audience so you can synchronize multichannel marketing

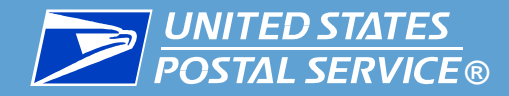

#### How Can IV-MTR Help My Business?

IV-MTR provides near real-time tracking data, which allows you to:

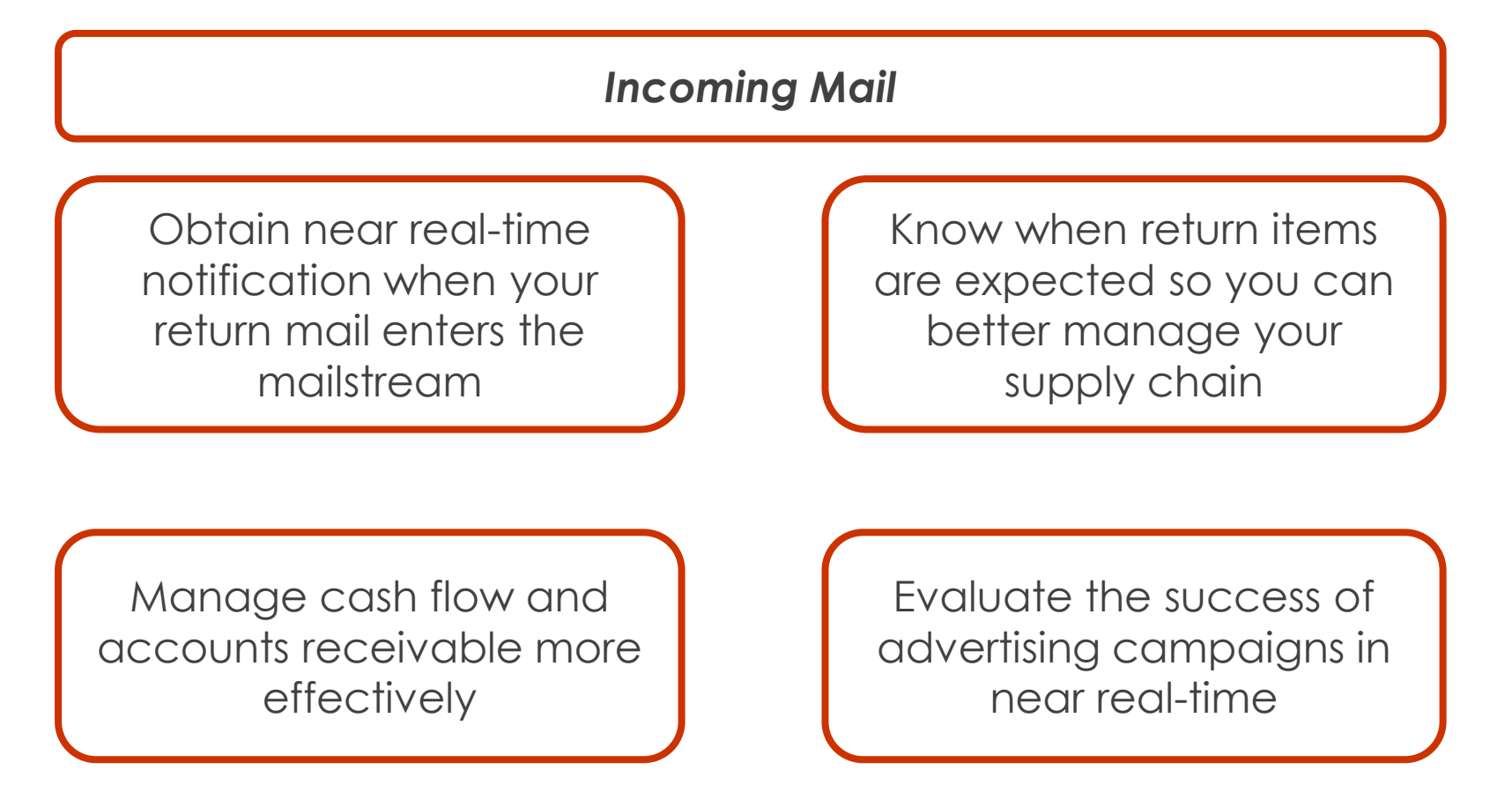

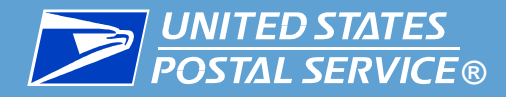

### What kind of mail data is available through IV-MTR?

- IV-MTR primarily supplies mail scanning and tracking data
- You can also request data from the following systems:\*
  - Enterprise Payment System (EPS) payment information for mailings, PO Boxes, and other Postal products
  - Informed Delivery Post-Campaign (IDPC) Detailed Data– processing, open, and click-throughs for <u>Informed</u> <u>Delivery Campaigns</u>
  - Mail Quality Data (MQD) detailed error data from the Mailer Scorecard
  - Package Platform Concept (PPC) physical and payment information for packages

\*Note data from these systems is pass-through data and is only provisioned through IV-MTR. IV-MTR is not responsible for generating this data or its reports.

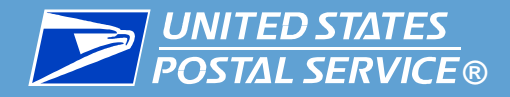

#### What do I need to do to use IV-MTR?

To take advantage of the visibility in IV-MTR, you must:

- Be a registered business customer (through the Business Customer Gateway (BCG)) with a <u>Customer Registration ID</u> (<u>CRID</u>) and a Mailer ID (MID)
- Use unique Intelligent Mail Barcodes (IMbs)\* with all required fields, including Service Type IDs (STIDs) and MIDs
  - Tracing STIDs can receive data on a recurring or ad hoc basis
  - Non-tracing STIDs can only receive data on an ad hoc basis

\*Non-unique IMbs can still receive data in IV-MTR. However, because multiple mailpieces contain the same barcode, their records will overwrite each other. Note that Business Reply Mail scans can be uniquely identified by using their IV Piece IDs.

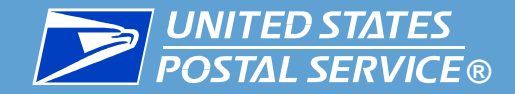

## **IV-MTR** Introduction

#### How to access the IV-MTR Application

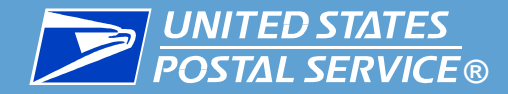

#### The IV-MTR application is located at: iv.usps.com

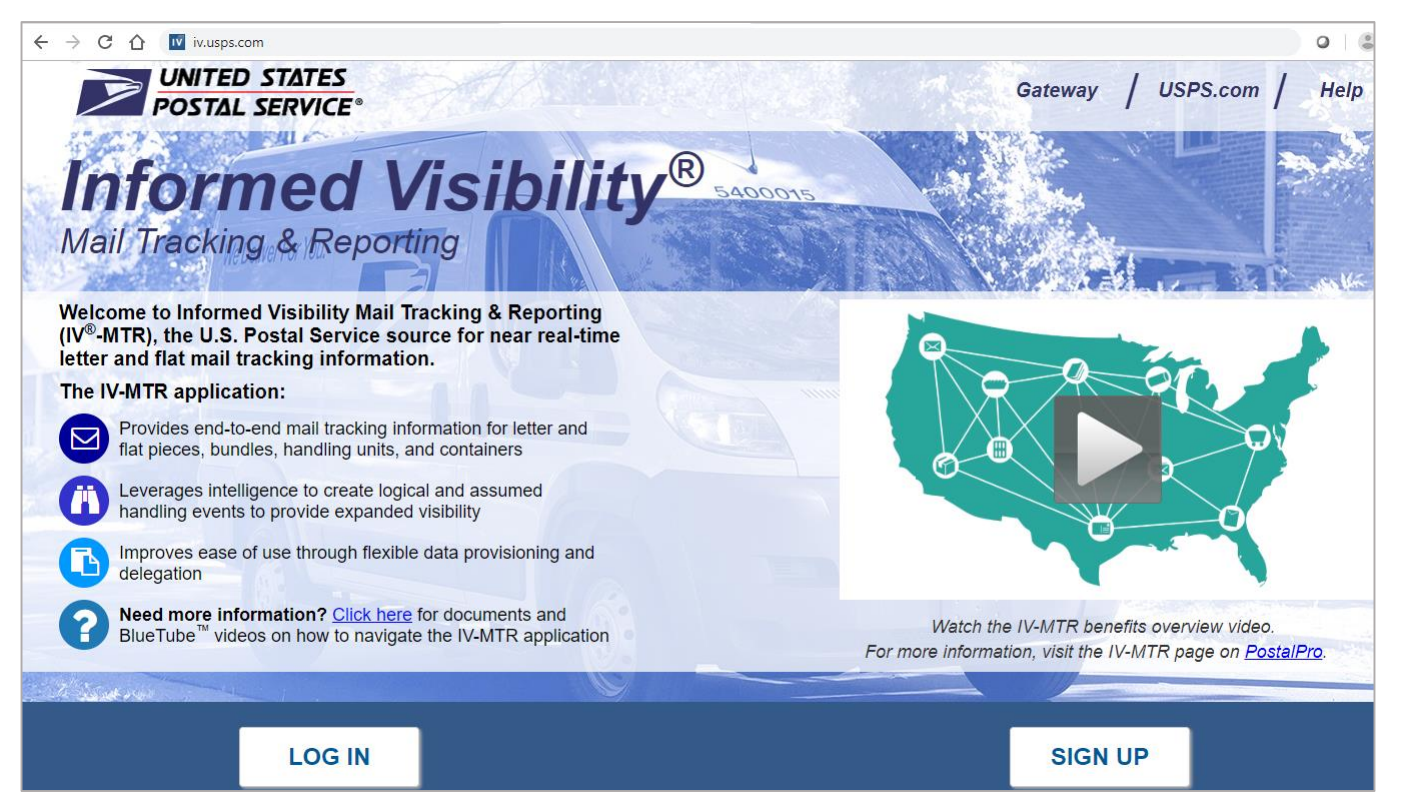

Note: Chrome is the recommended browser for viewing IV-MTR.

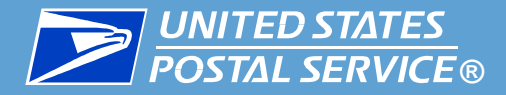

# IV-MTR can also be accessed through the **BCG portal** by clicking **Mailing Services**, then **Informed Visibility Go to Service**.

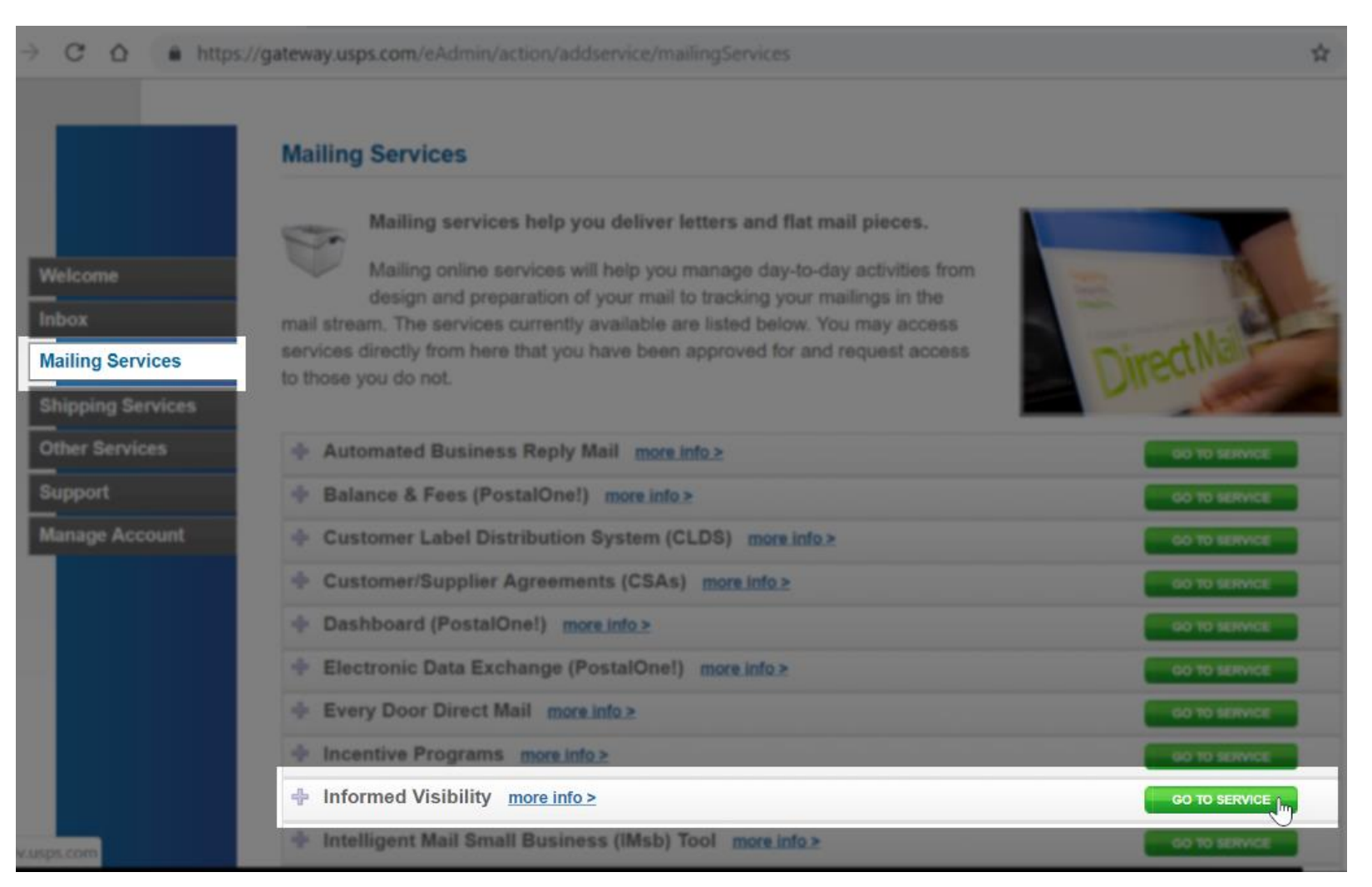

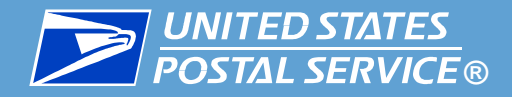

#### To access IV-MTR, you need the following:

- 1. An existing BCG account
- 2. IV-MTR privileges (requested & granted through BCG)

### Need help accessing IV-MTR?

IV-MTR resources related to getting access are provided in the table below.

| lf You Want                                                       | See                            |
|-------------------------------------------------------------------|--------------------------------|
| Step-by-Step instructions for getting access to BCG and/or IV-MTR | Applying for Access User Guide |
| More details about getting access to IV-MTR                       | The IV-MTR User Guide          |

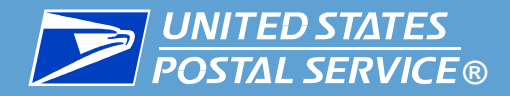

To log into the IV-MTR portal from the IV-MTR homepage, click **Log In**. Enter your BCG username & password, then click **Sign In**.

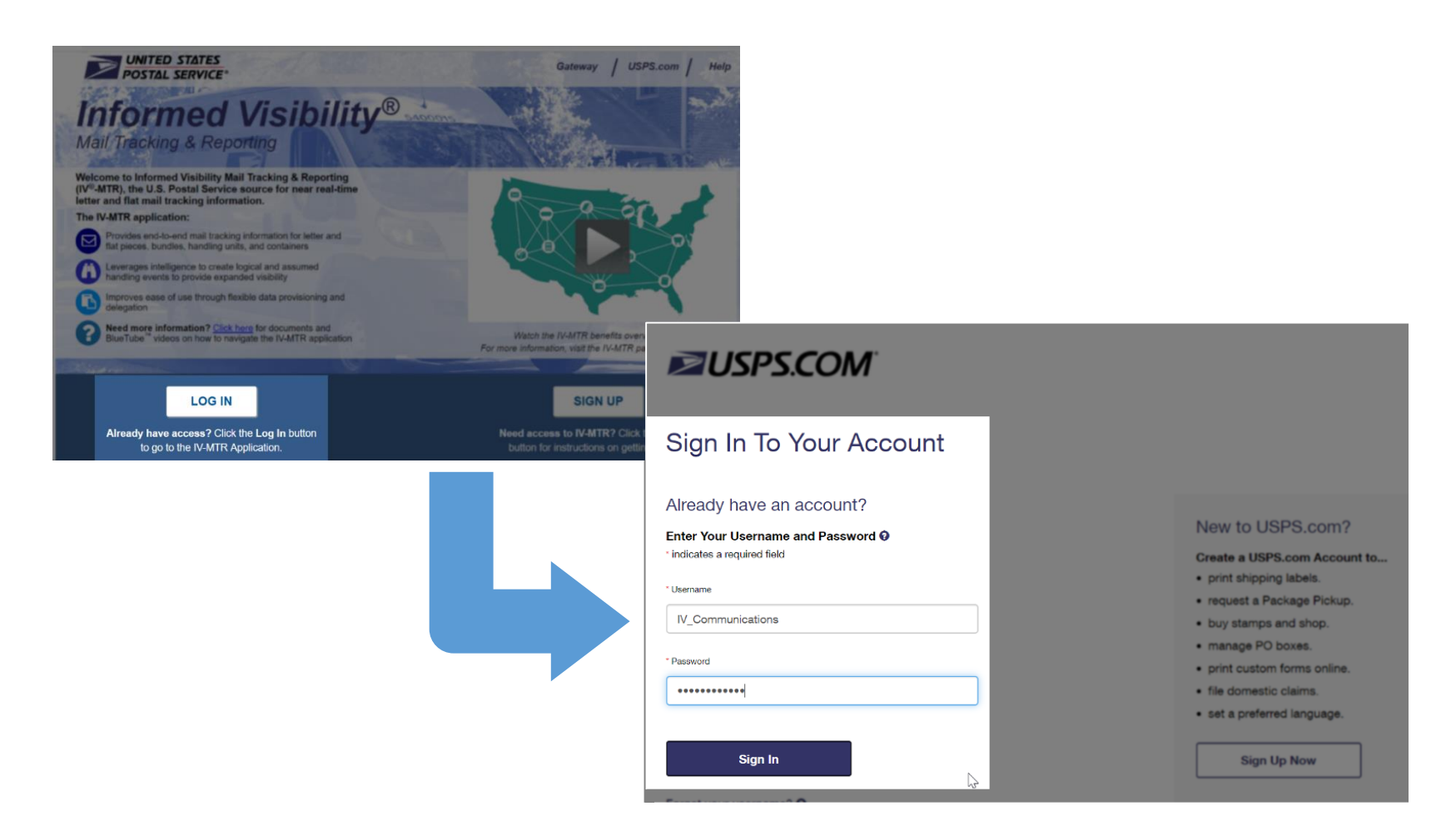

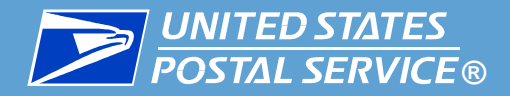

Once you log in, the **Informed Visibility** application will appear. The homepage defaults to the Queries & Feeds page.

| QUERIES & FEEDS                                         | DATA DELEC                                          | GATION             | ADDRE           | SS BOOK |                  | ROLES & PERMISSIONS            |
|---------------------------------------------------------|-----------------------------------------------------|--------------------|-----------------|---------|------------------|--------------------------------|
| View Data Create & Manage                               | Data Feeds                                          |                    |                 |         | 2 Data Delegatio | n Requests Pending Approval fo |
| SELECT ENTITY(s) > 2. SELI                              | ECT DELIVERY METHOD                                 | D 🔰 3. DEFINE FI   | LTERS & FIELDS  |         |                  |                                |
| LOAD SAVED REPORT<br>One-Time Query Data Type : Sca     | n Data 🔹                                            |                    |                 |         |                  |                                |
| Select CRID(s)                                          | Add I                                               | MID(s)             |                 | Your se | lected MIDs      |                                |
| Search for a CRID from the list below                   | Sea                                                 | arch for a MID     | ۹               | COMF    | PANY NAME 🔺      | CRID/MID                       |
| COMPANY NAME  CRIE                                      | СО                                                  | MPANY NAME         | MID             |         |                  |                                |
| IV Communicators<br>IV DELEGATORS<br>LET'S LEARN IV-MTR | + ADD ALL CRIDs<br>94825367<br>94825368<br>94826032 | Select a CRID or : | search for MIDs |         |                  |                                |
|                                                         |                                                     |                    |                 |         |                  |                                |

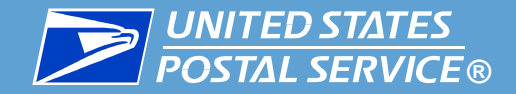

## **IV-MTR** Navigation Overview

### How to get around in IV-MTR

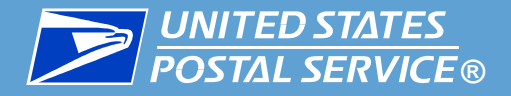

#### **Navigation Overview**

#### IV-MTR provides the following navigational aids:

- 1) BCG Navigation Bar
- 2) IV-MTR Functionality Bar
- 3 Widget Sidebar
- 4 Process Overview Bars
- 5 Guidance Windows (not pictured)

| 2) 🖻 | UNITED STATES<br>POSTAL SERVICE  Informed V          | ′isibility®                 |                                |                      | Hello, IV_Comm | unications   Gatew  | ay USPS.com I           | lelp Log       |
|------|------------------------------------------------------|-----------------------------|--------------------------------|----------------------|----------------|---------------------|-------------------------|----------------|
|      | QUERIES & FEEDS                                      | DA                          | TA DELEGATION                  | A                    | DRESS BOOK     |                     | ROLES & PERMISSIO       | ONS            |
|      | View Data Create                                     | & Manage Data Feeds         |                                |                      |                | 2 Data Delegation I | Requests Pending Approv | al for My CRID |
| 0    | 1. SELECT ENTITY(s) >                                | 2. SELECT DELIVERY N        | IETHOD 🕻 3. DEFINE             | FILTERS & FIELDS     | s <b>(</b> 4)  |                     |                         |                |
| L    | LOAD SAVED REPORT<br>One-Time Query Data Type :      | Scan Data 🔹                 |                                |                      |                |                     |                         |                |
|      | Include Origin Scans                                 |                             |                                |                      |                |                     |                         |                |
|      | Select CRID(s) Search for a CRID from the list below |                             | Add MID(s)<br>Search for a MID |                      | COMPANY        |                     | CRID/MID                |                |
|      | COMPANY NAME                                         | CRID                        | COMPANY NAME                   | MID                  |                |                     |                         |                |
|      | IV Communicators                                     | + ADD ALL CRIDs<br>94825367 | Select a CRIE                  | ) or search for MIDs |                |                     |                         |                |

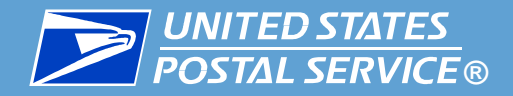

## The BCG Navigation Bar is located in the grey bar at the top of the IV-MTR screen.

|   |                                          |                            |     | Hello, IV_Communications | Gateway        | USPS.com       | Help        | Logout    |
|---|------------------------------------------|----------------------------|-----|--------------------------|----------------|----------------|-------------|-----------|
|   | DIVITED STATES<br>POSTAL SERVICE © Infor | rmed Visibility®           |     | 1                        | 2              | 3              | 4           | 5         |
|   |                                          | DATA DELEGATION            |     | ADDRESS BOOK             |                | ROLES &        | PERMISSI    | ONS       |
| 4 | View Data                                | Create & Manage Data Feeds |     | 🚺 Data                   | Delegation Red | quests Pending | Approval fo | r My CRID |
| • | 1. SELECT ENTITY(s)                      | > 2. SELECT DELIVERY METHO | D 🔉 | 3. DEFINE FILTERS        | & FIELDS       | \$             |             |           |

#### It:

- 1) Displays the user you are currently logged in as and provides links to:
- Your BCG dashboard
- 3 Your USPS.com account
- 4 The BCG help page
- 5 Log out of all USPS accounts (including BCG and usps.com)

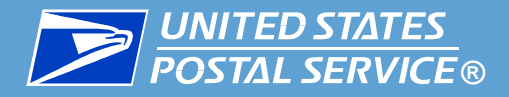

## The IV-MTR Navigation Bar is the main navigational tool, located under the BCG Navigation Bar.

|                                            |                            | Hello, IV_Comms_Delegator G | ateway USPS.com Help Logout                  |
|--------------------------------------------|----------------------------|-----------------------------|----------------------------------------------|
| 1 DINITED STATES<br>POSTAL SERVICE ® Infor | med Visibility®            |                             |                                              |
| 2 QUERIES & FEEDS                          | DATA DELEGATION            | ADDRESS BOOK                | ROLES & PERMISSIONS                          |
| 4 Actions Pending                          |                            |                             | •                                            |
| 1 Alerts Available                         |                            |                             | <b>→ x</b>                                   |
| 0                                          |                            | 0 Data Dele                 | gation Requests Pending Approval for My CRID |
| View Data                                  | Create & Manage Data Feeds |                             |                                              |
| 1. SELECT ENTITY(s)                        | > 2. SELECT DELIVERY METHO | D 🗦 3. DEFINE FILTERS &     | FIELDS                                       |

#### lt:

#### Allows you to navigate to the major areas of the site:

- 1 Informed Visibility header takes you to the IV-MTR homepage
- 2 Section headers take you to the specific section of the site

# Displays the following communications related to your account in the notification area:

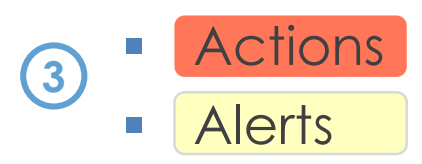

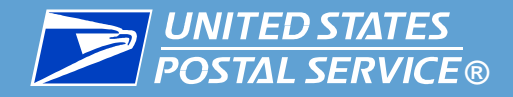

The Widget Sidebar is located on the top left side of the IV-MTR screen. Hover over the icons to see their titles.

| VINITED STATES<br>POSTAL SERVICE ® Informe                                                                                                | ed Visibility®                   |
|----------------------------------------------------------------------------------------------------|----------------------------------|
| QUERIES & FEEDS                                                                                                    | DATA DELEGATION                  |
|                                                                                                    | ate & Manage Data Feeds          |
|                                                                                                    | 2. SELECT DELIVERY ME            |
| OTHER FEATURES                                                                                                    |                                  |
| CONTACT US<br>For Technical Issues & Suggestions:<br>Phone: <u>1-800-238-3150</u> ,Option #2<br>Email: <u>InformedVisibility@usps.gov</u> | Add MID(s)<br>W Search for a MID |
| COMPANY NAME A CF                                                                                                    | RID COMPANY NAM                  |

#### The Widget Sidebar provides access to:

- Notifications: your notifications inbox
- Settings:
  - Email Preferences view and update your email address
  - Notification Settings view & update where you receive notifications
- Mail Tracking Help: IV-MTR help page, with links for the BlueTube library, user guides, and PostalPro
- Other Features: Area of application set aside for additional functionality
- Contact Us: Contact info for the IV Solutions Center

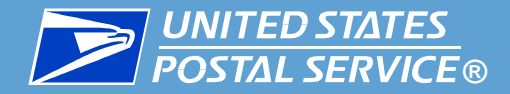

Process Overview bars are available on some pages. They display the high-level steps you will take to complete an action.

|     |                                            |                             |                      |                    | Hello     | , IV_Comms_Delegator | Gateway USPS.com Help                | Logout      |
|-----|--------------------------------------------|-----------------------------|----------------------|--------------------|-----------|----------------------|--------------------------------------|-------------|
|     | UNITED STATES<br>POSTAL SERVICE © Informed | Visibility®                 |                      |                    |           |                      |                                      |             |
|     |                                            |                             | DATA DELEGATION      | ADD                | RESS BOOK |                      | ROLES & PERMISSION                   | s           |
|     | View Data Create                           | & Manage Data Feeds         |                      |                    |           | 🚺 Data D             | Delegation Requests Pending Approval | for My CRID |
| 0 1 | I. SELECT ENTITY(s) 🕻 🖇                    | 2. SELECT DELIVER           | Y METHOD 🔉 3. DEFINE | E FILTERS & FIELD  | S         |                      |                                      |             |
| e   | LOAD SAVED REPORT                          |                             |                      |                    |           |                      |                                      |             |
|     | Select CRID(s)                             |                             | Add MID(s)           |                    |           | Your selected MIDs   |                                      |             |
|     | Search for a CRID from the list below      |                             | Search for a MID     | ۹                  |           | COMPANY NAME         | CRID/MID                             |             |
|     | COMPANY NAME                               | CRID                        | COMPANY NAME         | MID                |           |                      |                                      |             |
|     | IV COMMS DELEGATORS                        | + ADD ALL CRIDs<br>27827646 | Select a CRID o      | or search for MIDs |           |                      |                                      |             |

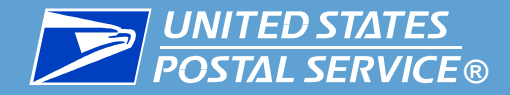

# Guidance Windows are available on select pages. They provide instructions for common actions available on that page.

|             |                                       |                   |                                      | Hello             | o, IV_Comms_Delegator Gateway USPS.com Help Logout                                                                                                    |
|-------------|---------------------------------------|-------------------|--------------------------------------|-------------------|----------------------------------------------------------------------------------------------------|
|             | POSTAL SERVICE © Inf                  | ormed Visibility® |                                      |                   |                                                                                                    |
|             | QUERIES & FEE                         | DS                | DATA DELEGATION                      | ADDRESS BOOK      | K ROLES & PERMISSIONS                                                                                                    |
| $\triangle$ |                                       |                   |                                      |                   |                                                                                                    |
| ¢           | Manage CRIDs                          | Manage Users      |                                      |                   |                                                                                                    |
| 0           | Roles/Permissions                     |                   |                                      | Search for a CRID | » I NEED TO                                                                                                    |
|             |                                       |                   | DETAILS                              |                   | Assign a Role to one or more Users for one CRID                                                                                                    |
| و           | IV COMMS DELEGATORS<br>CRID: 27827646 | 2                 | 4 Roles<br>16 Visibility Permissions | Roles Visibility  | Navigate to "Manage CRIDs" and select the "Roles" button next to<br>the CRID in question. Use the "Add New" section on the left side to<br>select MIDs, a Role, and Users. |
|             | T MIDS                                | Iotal Users       |                                      |                   | Assign a Role to one User for multiple CRIDs                                                                                                    |
|             |                                       |                   |                                      |                   | Grant Visibility to one or many Users for one CRID                                                                                                    |
|             |                                       |                   |                                      |                   | Grant Visibility to one User for multiple CRIDs                                                                                                    |
|             |                                       |                   |                                      |                   | View Roles for a CRID                                                                                                    |
|             |                                       |                   |                                      |                   | View Roles for a User                                                                                                    |
|             |                                       |                   |                                      |                   | View Visibility Permissions for a CRID                                                                                                    |
|             |                                       |                   |                                      |                   | View Visibility Permissions for a User                                                                                                    |
|             |                                       |                   |                                      |                   |                                                                                                    |

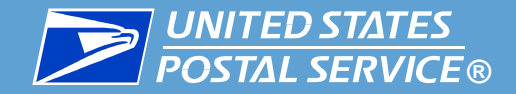

### Features Available in IV-MTR

#### An overview of where IV-MTR's features are

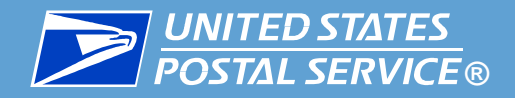

#### **Access Levels**

#### There are 3 levels of access in IV-MTR:

- 1. Business Service Administrator (BSA)
- 2. BSA Delegate
- 3. General User

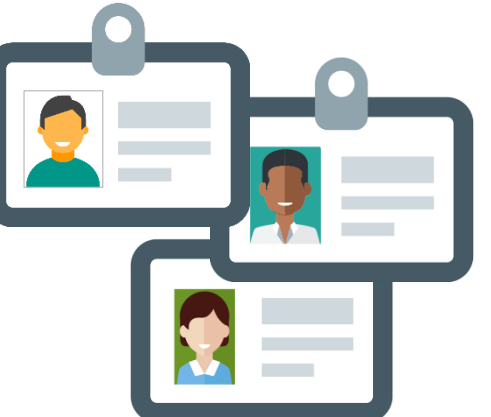

Different screens are available to different users.

By default, your IV-MTR access level matches your BCG access level.

To change your BCG access level, see the Access Levels section of the <u>BCG Overview and Tour</u>.

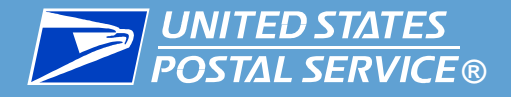

#### There are four main areas in IV-MTR:

- Setting up data queries and feeds
- 2 Managing data delegation, or data other people have permission to view
- 3 Managing the address book to specify where data is received
- Managing user roles and permission to control access

|          | UNITED STATES<br>POSTAL SERVICE © Inform | ned Visibility®            | Hello, IV_Comms_Delegator Gatewa | y USPS.com Help Logout |
|----------|------------------------------------------|----------------------------|----------------------------------|------------------------|
|          | QUERIES & FEEDS DATA DELEGATION          |                            | ADDRESS BOOK                     | ROLES & PERMISSIONS    |
| $\wedge$ |                                          | 2                          | 3 0 Data Delegation              | Requests Pending       |
| *        | View Data                                | Create & Manage Data Feeds |                                  |                        |

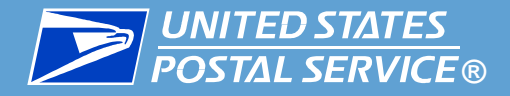

The Queries & Feeds area allows you to set up and view One-Time Queries (ad hoc reports) and Data Feeds (subscriptions)

Note: EPS, MQD, & PPC data is only available as data feeds

| QUERIES & FEEDS                                 |                         | DATA DELEGATION    |                      | ADDRESS BOOK | <                  | ROLES & PERM            |
|-------------------------------------------------|-------------------------|--------------------|----------------------|--------------|--------------------|-------------------------|
| View Data Cre                                   | ate & Manage Data Feeds |                    |                      |              | 2) Data Delega     | tion Requests Pending A |
| . SELECT ENTITY(s) 🔉                            | 2. SELECT DELIVERY      | METHOD 🔰 3. DEFINE | E FILTERS & FIELI    | DS           |                    |                         |
| LOAD SAVED REPORT<br>One-Time Query Data Type : | Scan Data               | •                  |                      |              |                    |                         |
| Include Origin Scans                            |                         |                    |                      |              |                    |                         |
| Select CRID(s)                                  |                         | Add MID(s)         |                      |              | Your selected MIDs |                         |
| Search for a CRID from the list bel             | ow                      | Search for a MID   |                      | ۹            | COMPANY NAME       | CRID/MID                |
| COMPANY NAME                                    | CRID                    | COMPANY NAME       | MID                  |              |                    |                         |
|                                                 | + ADD ALL CRIDs         | Select a CR        | D or search for MIDs |              |                    |                         |
| IV Communicators                                | 94825367                |                    |                      |              |                    |                         |
| IV DELEGATORS                                   | 94825368                |                    |                      |              |                    |                         |
|                                                 | 94826032                |                    |                      |              |                    |                         |
| LET'S LEARN IV-MTR                              |                         |                    |                      |              |                    |                         |

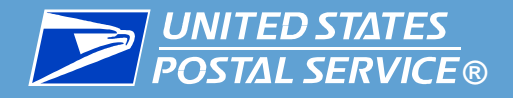

31

#### Need help with Queries & Feeds?

IV-MTR resources related to Queries and Feeds are provided in the table below.

| lf You Want                                                           | See                                                                                                    |
|-----------------------------------------------------------------------|----------------------------------------------------------------------------------------------------|
| Step-by-Step instructions<br>for setting up a One-Time<br>Query (OTQ) | <ul> <li><u>IV-MTR Quick Start Guide</u></li> <li><u>OTQ BlueTube videos (click "click here" on page)</u></li> <li>Scan Data: <u>The IV-MTR User Guide</u></li> <li>IDPC: <u>Provisioning IDPC through IV-MTR</u></li> </ul>                                                                                                    |
| Step-by-Step instructions<br>for setting up a Data<br>Feed            | <ul> <li>Scan Data: <ul> <li><u>IV-MTR Quick Start Guide</u></li> <li><u>Data Feed BlueTube videos (click "click here" on page</u>)</li> </ul> </li> <li>EPS &amp; PPC: <u>Provisioning EPS &amp; PPC Data through IV-MTR</u></li> <li>MQD: <u>Provisioning MQD through IV-MTR</u></li> <li>IDPC: <u>Provisioning IDPC through IV-MTR</u></li> </ul> |
| More details about OTQs<br>and Data Feeds                             | The IV-MTR User Guide                                                                                                    |

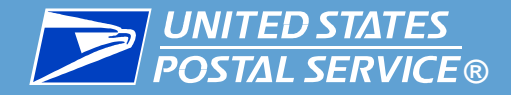

The Data Delegation area allows you to view and manage data delegated to you or data you have delegated to other people.

|        |                          |                        |                         |                           | Hello, I     | V_Comms_Delegator Gateway    | USPS.com Help     | Logout |
|--------|--------------------------|------------------------|-------------------------|---------------------------|--------------|------------------------------|-------------------|--------|
|        | POSTAL SERVICE ® Informe | ed Visibility®         |                         |                           |              |                              |                   |        |
|        | QUERIES & FEEDS          |                        | DATA DELEGATION         |                           | ADDRESS BOOK | RC                           | LES & PERMISSIONS |        |
| ¢      | Request Data Delegation  | Manage Data Delegation | Delegate Data to Others | Data Delegated to My CR   | ID           |                              |                   |        |
| Ф<br>0 | 1. SELECT ENTITY(s)      | 2. DEFINE FILTER       | S & FIELDS 🗦 3. SEL     | ECT RECIPIENT(s)          |              |                              |                   |        |
|        | Delegation Data Type:    | Scan Data 🔹            |                         |                           |              |                              |                   |        |
| _      | Search CRID(s)           |                        | Add MID(s)              |                           |              | Your selected CRIDs and MIDs |                   |        |
| 5      | Search for a CRID        | Q                      | Search for a MID        |                           | Q            | COMPANY NAME                 | CRID              |        |
|        | COMPANY NAME             | CRID                   | COMPANY NAME            | MID                       |              |                              |                   |        |
|        |                          |                        | Select                  | a CRID or search for MIDs |              |                              |                   |        |
|        |                          |                        |                         |                           |              |                              |                   |        |
|        |                          |                        |                         |                           |              |                              |                   |        |
|        |                          |                        |                         |                           |              |                              |                   |        |
|        |                          |                        |                         |                           |              |                              |                   |        |
|        |                          |                        |                         |                           |              |                              | NEXT STEP         |        |

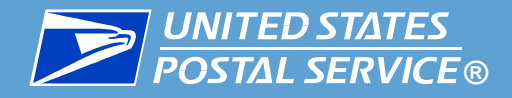

### Need help with Data Delegation?

IV-MTR resources related to Data Delegation are provided in the table below.

| lf You Want                                                    | See                                                                                                    |
|----------------------------------------------------------------|----------------------------------------------------------------------------------------------------|
| Step-by-Step instructions<br>for setting up Data<br>Delegation | <ul> <li>Scan Data: <ul> <li><u>The IV-MTR User Guide</u></li> <li><u>Data Delegation BlueTube videos</u><br/>(click "click here" on page)</li> </ul> </li> <li>EPS &amp; PPC: <u>Provisioning EPS &amp; PPC Data</u><br/><u>through IV-MTR</u></li> <li>IDPC: <u>Provisioning IDPC through IV-MTR</u></li> <li>MQD: <u>Provisioning MQD through IV-MTR</u></li> </ul> |
| Forms to help set up<br>Data Delegation                        | <ul> <li>Scan Data through Data Feed Form</li> <li>EPS Form</li> <li>IDPC Form</li> <li>MQD Form</li> <li>PPC Form</li> </ul>                                                                                                    |
| More details about Data<br>Delegation                          | The IV-MTR User Guide                                                                                                    |

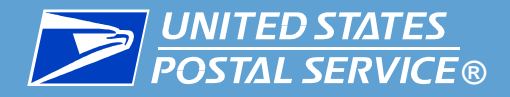

#### The Address Book area allows you to:

- Set up and view servers you have configured
- Set up & view contacts for IV-MTR, including email notification settings
- Set up & edit the <u>IV-MTR Primary Contact</u> for servers

|        |                                          |                        |           |                  | H                     | lello, IV_Comms_I | Delegator Gatewa   | y USPS.com       | Help Logout             |
|--------|------------------------------------------|------------------------|-----------|------------------|-----------------------|-------------------|--------------------|------------------|-------------------------|
|        | <b>UNITED STATES</b><br>POSTAL SERVICE ® | Informed Visibility®   |           |                  |                       |                   |                    |                  |                         |
|        | QUERIES &                                | FEEDS                  | DATA DELI | EGATION          | ADDRESS               | воок              |                    | ROLES & PERM     | NISSIONS                |
| ¢      | Servers                                  | Contacts               |           |                  |                       |                   |                    |                  |                         |
| Ф<br>0 | Add New Server                           |                        | Se        | ervers           |                       |                   |                    | Search           |                         |
|        | Protocol Type*                           | HTTPS JSON •           | Ο.        | HOST DESCRIPTION | HOSTADDRESS           | PORT              | PRIMARY<br>CONTACT | PROTOCOL<br>TYPE | ACTION                  |
| C      | CRIDs*                                   | 27827646 (IV COMMS DEI | 0         | SFTP Server 1    | USPS Provided Server  |                   | IV Comms Dele      | sftpserver       |                         |
|        | Web Service<br>Description*              |                        | 0         | Example Server   | https://qiv.usps.com  |                   |                    | HTTP_JSON        | 🕑 🔟                     |
|        | Web Service URL*                         | https://               |           |                  |                       |                   |                    |                  |                         |
|        | User ID                                  |                        |           |                  |                       |                   |                    |                  |                         |
|        | Password                                 |                        |           |                  |                       |                   |                    |                  |                         |
|        |                                          | TEST SERVER CONNECTION |           | 4                |                       |                   |                    | _                |                         |
|        |                                          | ADD TO ADDRESS BOOK    |           |                  | ▶ 10 ▼ items per page |                   |                    |                  | 1 <u>-</u> 2 of 2 items |

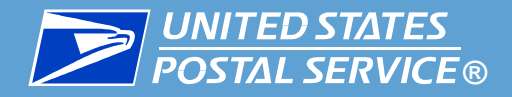

#### Need help with the Address Book?

IV-MTR resources related to the Address Book are provided in the table below.

| lf You Want                                          | See                                                                                                    |
|------------------------------------------------------|----------------------------------------------------------------------------------------------------|
| Step-by-Step instructions for using the Address Book | <ul> <li><u>The IV-MTR User Guide</u></li> <li><u>Address Book BlueTube videos</u><br/>(click "click here" on page)</li> </ul> |

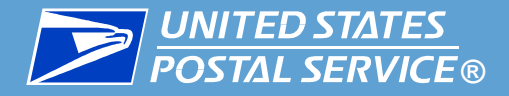

The Roles & Permissions area allows you to restrict or expand user access.

- At CRID or user level
- Can also create a company-specific default user level
- For a list of user roles, see <u>IV-MTR User Roles</u>

|        |                                                 |                  |                                      | Hello             | o, IV_Comms_Delegator                                                                                                    | Gateway USPS.com Help                                                                                                    | Logout |
|--------|-------------------------------------------------|------------------|--------------------------------------|-------------------|----------------------------------------------------------------------------------------------------|----------------------------------------------------------------------------------------------------|--------|
|        | DOSTAL SERVICE ® Informed                       | Visibility®      |                                      |                   |                                                                                                    |                                                                                                    |        |
|        | QUERIES & FEEDS                                 | DA               | TA DELEGATION                        | ADDRESS BOO       | к                                                                                                    | ROLES & PERMISSIONS                                                                                                    |        |
| ↓<br>✿ | Manage CRIDs                                    | Manage Users     |                                      |                   |                                                                                                    |                                                                                                    |        |
| 0      | Roles/Permissions                               |                  |                                      | Search for a CRID | » I NEED TO                                                                                                    |                                                                                                    |        |
|        |                                                 |                  | DETAILS                              |                   | Assign a Role to                                                                                                    | o one or more Users for one CRID                                                                                                    |        |
| U.     | IV COMMS DELEGATORS<br>CRID: 27827646<br>1 MIDs | 2<br>Total Users | 4 Roles<br>16 Visibility Permissions | Roles Visibility  | <ul> <li>Assign a Role to</li> <li>Grant Visibility t</li> <li>Grant Visibility t</li> <li>View Roles for a</li> <li>View Roles for a</li> <li>View Visibility P</li> <li>View Visibility P</li> </ul> | o one User for multiple CRIDs<br>to one or many Users for one CRID<br>to one User for multiple CRIDs<br>a CRID<br>a User<br>Permissions for a CRID<br>Permissions for a User |        |

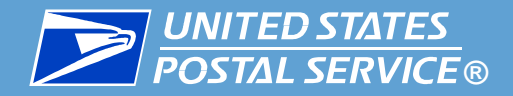

#### Need help with Roles & Permissions?

IV-MTR resources related to Roles & Permissions are provided in the table below.

| lf You Want                                         | See                                                                                                    |
|-----------------------------------------------------|----------------------------------------------------------------------------------------------------|
| Step-by-Step instructions for BSAs to manage users  | The IV-MTR BSA Instructions                                                                                                    |
| Step-by-Step instructions for setting up a new user | Applying for Access User Guide                                                                                                    |
| More details about Roles &<br>Permissions           | <ul> <li><u>The IV-MTR User Guide</u></li> <li><u>Roles &amp; Permissions BlueTube</u><br/>videos (click "click here" on page)</li> </ul> |

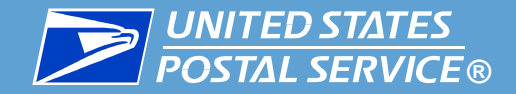

### **IV-MTR API**

# An overview of the IV-MTR Application Program Interface (API)

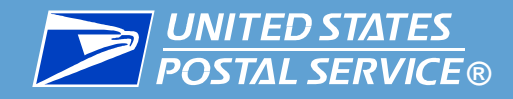

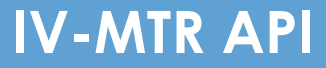

00101100

10110101

# The IV-MTR API enables mailers to receive IV-MTR data through a lightweight data exchange

- Data available for 45 days after scan date
- Data accessible without using one-time queries or data feeds in the web application
- Administration (including data feeds and delegations) can be automated

#### Two types of APIs are available:

- 1. Mail Tracking Service allows mailers to receive mail tracking data in near real-time
- 2. Admin allows mailers to perform administrative functions without entering the IV-MTR web application

# With IV-MTR APIs, mailers can develop apps that provide visibility into mailings.

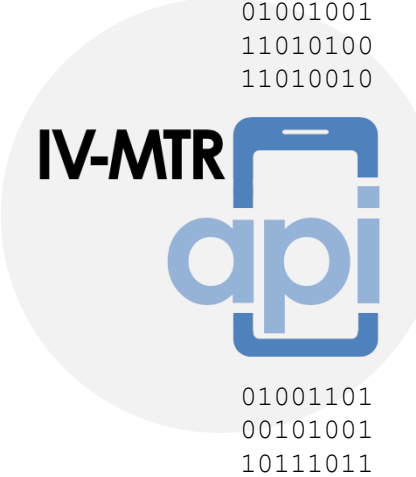

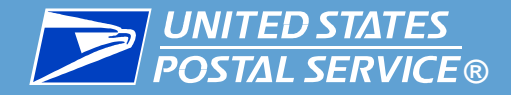

#### Need help with the IV-MTR API?

IV-MTR resources related to the IV-MTR API are provided in the table below.

| lf You Want                                                                      | See                              |
|----------------------------------------------------------------------------------|----------------------------------|
| Answers to FAQs about the API                                                    | IV-MTR API FAQ                   |
| More details about the IV-MTR API,<br>including sample requests and<br>responses | The IV-MTR API Developer Toolkit |

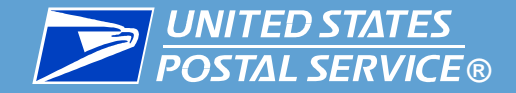

### Key Terms

#### Basic terms for IV-MTR

42

**IV-MTR Primary Contact for Server** – Contact name required at time of server setup if you choose to set up a server in IV-MTR

- Should be a technical contact who is able to remedy technical problems
- Do not enter an unmonitored or general mailbox

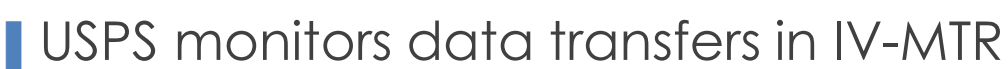

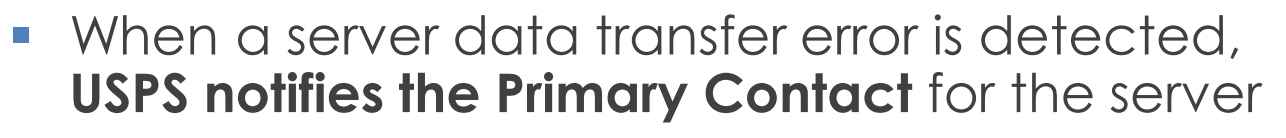

Missing these notifications results in data loss

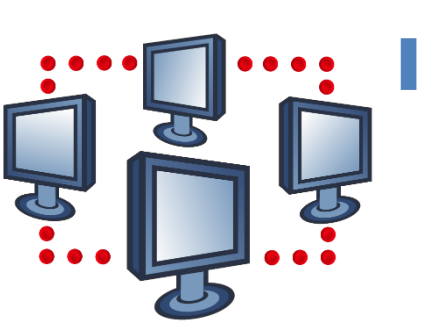

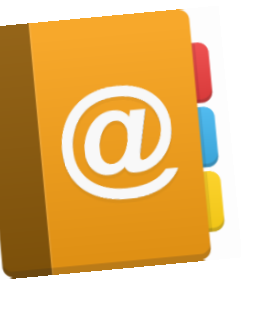

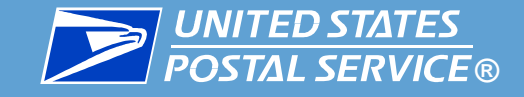

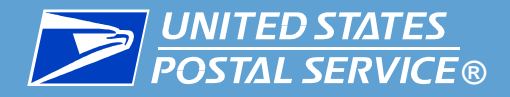

There are **two key identifiers** used by USPS systems to locate your data. They are automatically assigned by BCG:

#### Customer Registration ID (CRID)

A unique ID number used to identify a physical business location (address). CRIDs connect a company location's information across all USPS systems.

• A company may have more than one CRID if it has more than one physical address.

#### Mailer Identifier (MID)

A unique ID number that identifies a specific mail owner, mailing agent, or other service provider.

- Each MID is owned by a CRID
- Companies may have multiple MIDs depending on mail volume

For more information about CRIDs and MIDs, see the <u>Mailing</u> <u>Services section of PostalPro</u>.

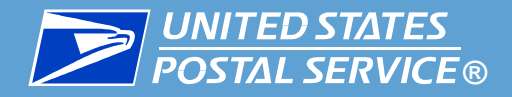

IV-MTR allows you to expand a general user's access so they have permission to do certain actions by assigning them *roles*.

The available roles are:

| Role                                | Description                                                               | CRID or MID Level |
|-------------------------------------|---------------------------------------------------------------------------|-------------------|
| Address Book<br>Manager             | Manages a CRID's address book                                             | CRID only         |
| Data Delegation<br>Manager          | Manages data delegation for a CRID or MID                                 | MID or CRID       |
| Report<br>Manager                   | Creates and manages a CRID's public saved reports and portions of reports | CRID only         |
| Roles and<br>Permissions<br>Manager | Assigns roles and permissions for a CRID or MID                           | MID or CRID       |
| Subscription<br>Manager             | Creates and manages a CRID's data feeds (subscriptions)                   | CRID only         |

For more information about IV-MTR Roles, see the <u>IV-MTR User Guide</u> <u>on PostalPro</u>.

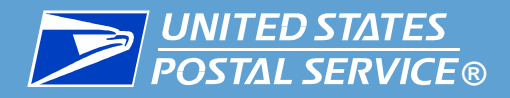

**Nesting –** Insertion/association of smaller mail objects into a larger mail object. The smaller mail objects are then referred to as **nested mail objects**, while the larger mail object is referred to as a **composite mail object** (or mail aggregate or parent mail object).

Nesting association information is provided:

- Before USPS possession: by mailers (through eDoc)
- While in USPS possession: by USPS

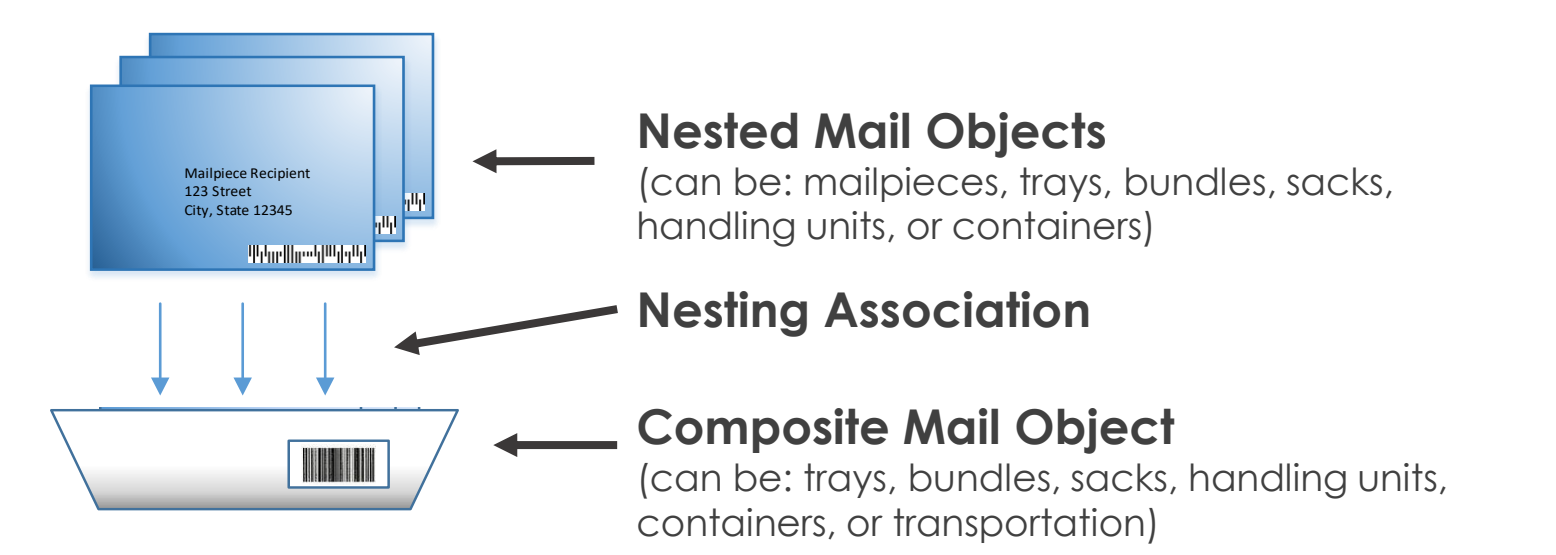

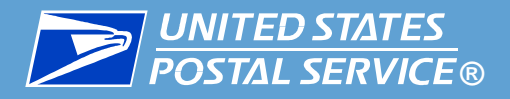

- **Handling Events** Any change in the state of a mail object, including assembling, processing, sorting, scanning, staging, and transporting. May also be referred to as *scan events*.
  - Make it possible to track mail on its journey
  - Are assigned Scan Event Codes (also referred to as Operation Codes), which represent the type of sortation and/or equipment mail was processed on
    - Scan Event Codes are mapped to Mail Phases, which are broader groups of similar processing operations
- Many handling events are made possible via nesting associations
   There are four categories of handling events in IV-MTR:

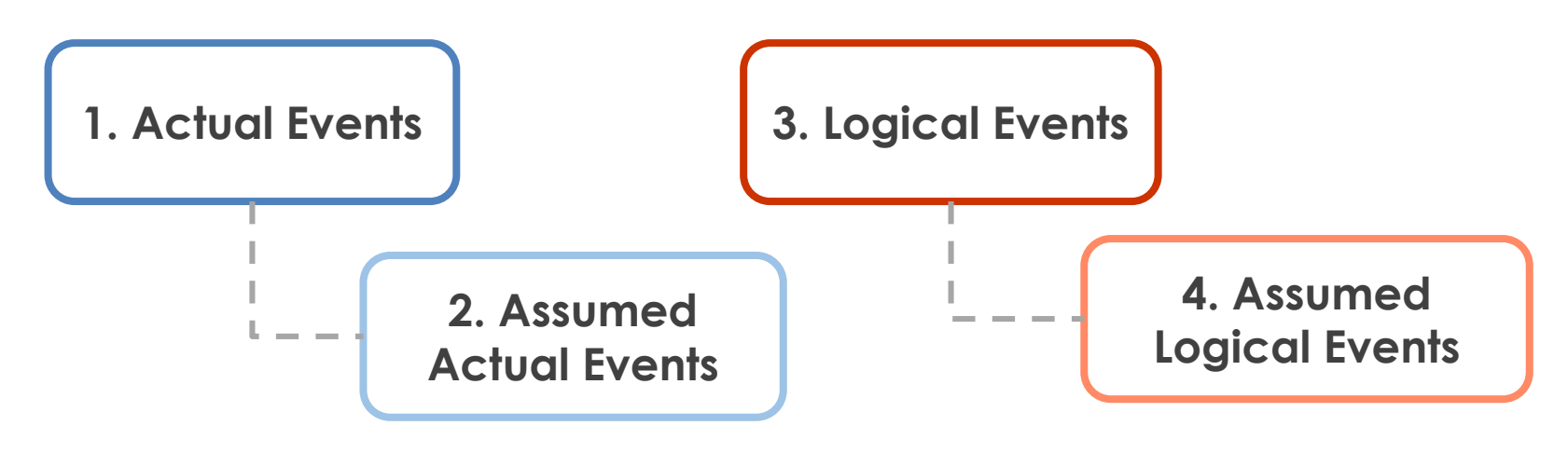

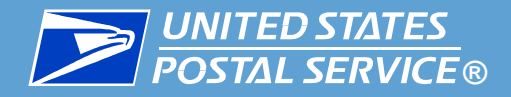

Actual Events are created when a barcode is physically scanned by a machine or scanner

- Generated by machines / scanners
- Tell you the actual location of the mail in the mailstream

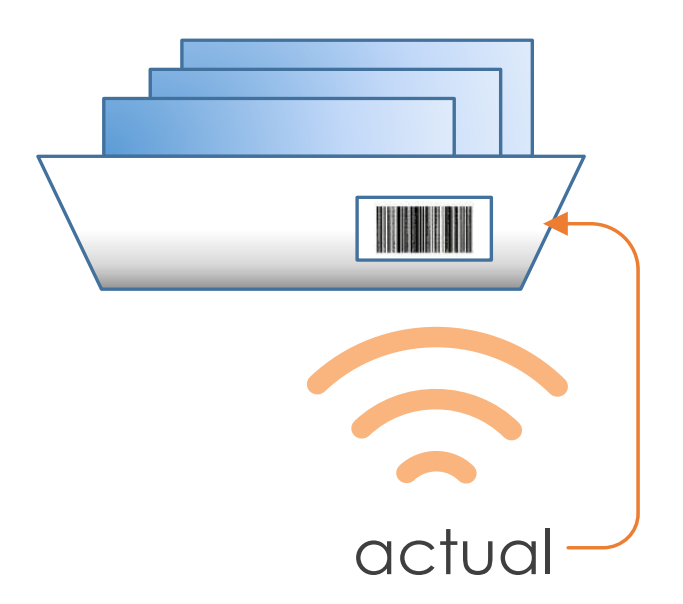

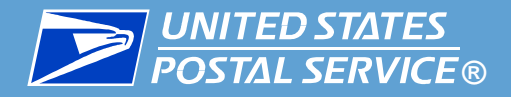

- Assumed Actual Events are automatically created and applied to nested mailpieces when their composite/parent mail object has an actual event
  - Generated by the IV-MTR system using information from Electronic Documentation (eDoc) or USPS
  - Are implied scans
  - Tell you the *implied location* of mail in the mailstream

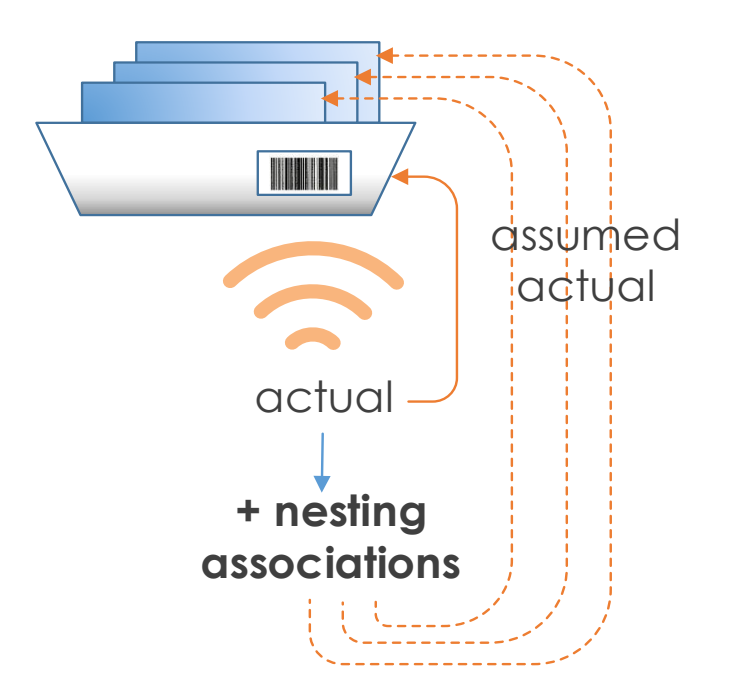

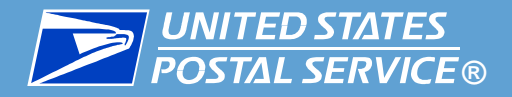

Logical Events are generated when logic is applied to an actual event

- Generated by IV-MTR system
- Logic is based on business rules detailed in the <u>IV-MTR User</u> <u>Guide</u>
- Tell you expected delivery information for mailpieces

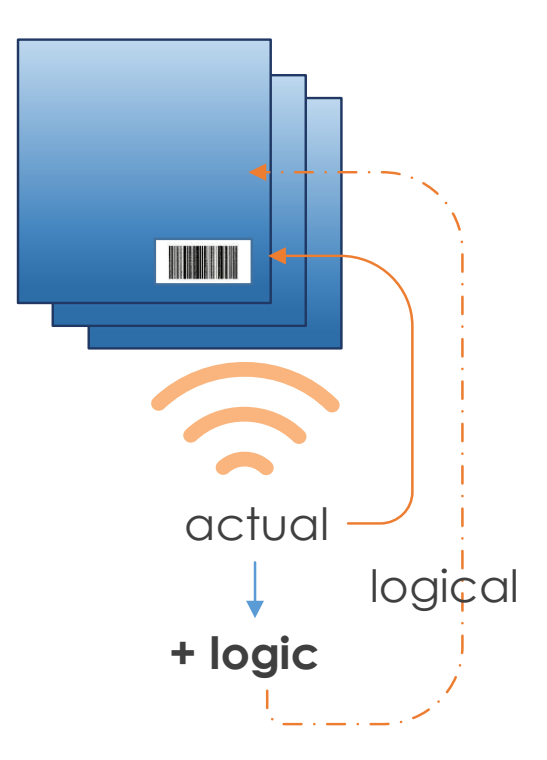

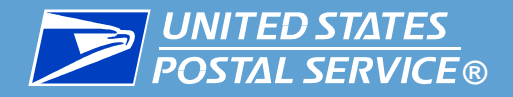

Assumed logical events are automatically created and applied to nested mailpieces when their composite/parent mail object has a logical event

Generated by the IV-MTR system

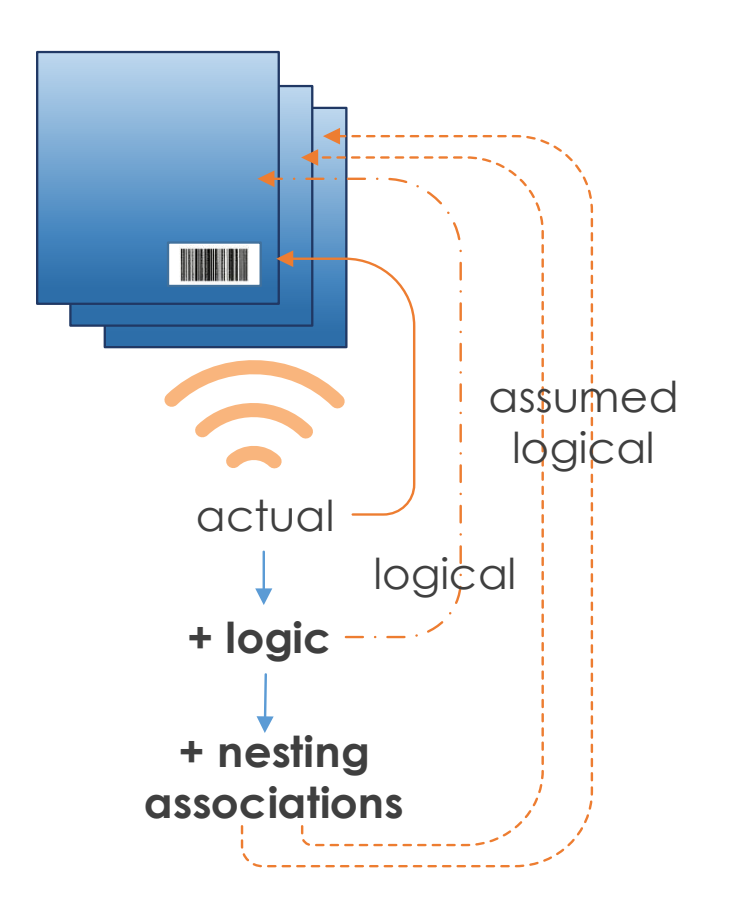

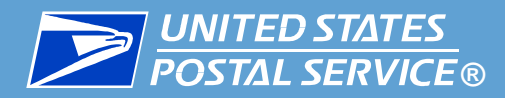

There are two types of logical and assumed logical events:

- 1. Out for Delivery Event (bundles only)
  - Automatically created when a bundle receives an actual bundle distribution scan
  - Logical event is applied to the bundle and assumed logical events are applied to the nested flats

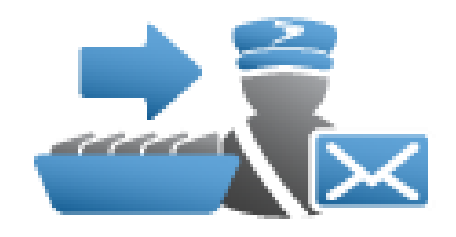

- Logical event tells you the bundle has arrived at the delivery unit and been distributed
- Assumed logical event tells you individual flats are assumed to have arrived at the delivery unit and been distributed

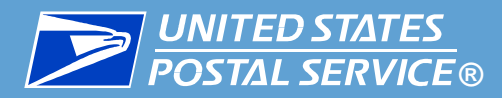

There are two types of logical and assumed logical events:

#### 2. Delivery Event

- Automatically created based on a combination of:
  - the last physical scan event available for the mailpiece,
  - the <u>Anticipated Delivery Date</u>, and
  - trigger criteria (including geofence breaking)
- Tells you that it's expected the mail has been delivered to the address

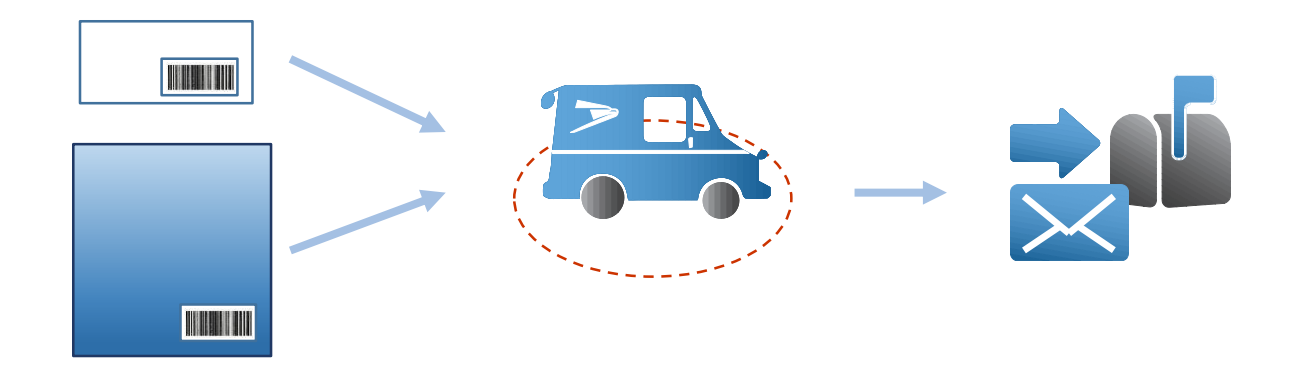

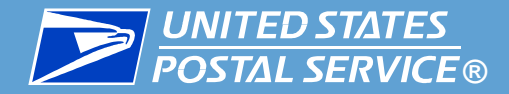

Delivery dates tell you when the Postal Service expects mailpieces to be delivered. IV-MTR can provision two types of dates:

#### Anticipated Delivery Date (ADD)

- Generated after the expected last processing scan (or last mile operations scan) (certification not required)
- Based on the last processing operation for the mailpiece

#### Expected Delivery Date (EDD)

- Generated after a start-the-clock event is received (certification not required)
- Based on the published origin entry and destination entry service standards for the mailpiece
- Is static does not update after initial generation

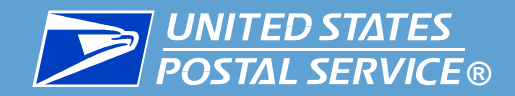

## **IV-MTR References & Resources**

Where to find help when you need it

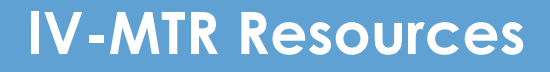

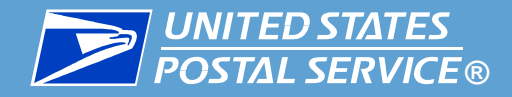

#### IV-MTR help is available in three places:

- PostalPro<sup>TM</sup> IV-MTR page a knowledge base with all IV-MTR documentation and resources
- 2. IV-MTR Application the Help section of the IV-MTR website hosts the library of BlueTube<sup>®</sup> videos and provides links to select references on PostalPro
- 3. IV Solutions Center<sup>®</sup> a dedicated group of Help Desk professionals who can assist with any questions related to IV-MTR

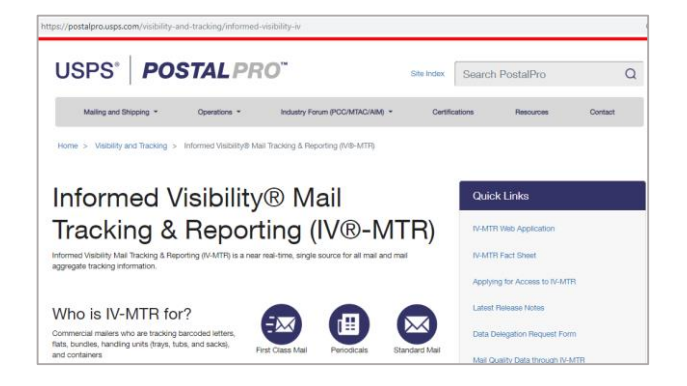

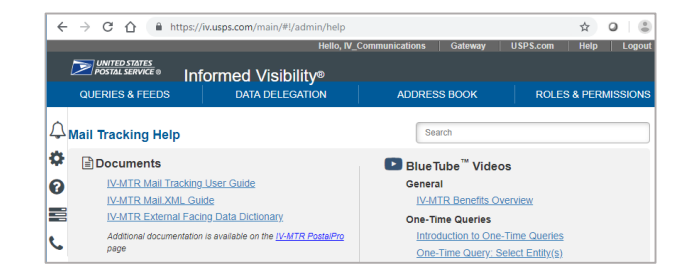

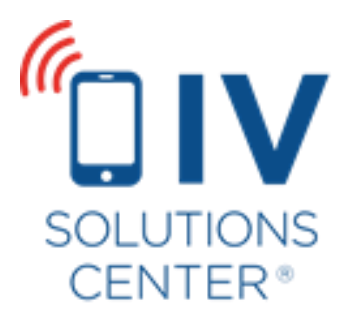

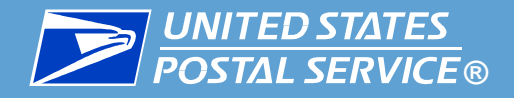

# The <u>IV-MTR PostalPro Page</u> provides a wealth of information about IV-MTR.

- User Guides provide step-by-step instructions for completing tasks. The IV-MTR User Guide provides the most in-depth information about IV-MTR.
- Release Notes keep you up to date on the latest features and updates added to IV-MTR
- Fact Sheets and FAQs provide commonly needed high-level information
- Data Dictionaries provide information about the actual data received through the IV-MTR application.
- Reference Materials provide resources that help you understand the your data
- MTAC User Group 4 materials provide information about the open forum for USPS representatives and industry leaders to discuss the future of mail visibility

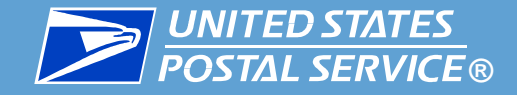

The IV-MTR Help Page is available from within the IV-MTR application.

 BlueTube videos provide a library of step-by-step instructional videos that walk you through using IV-MTR

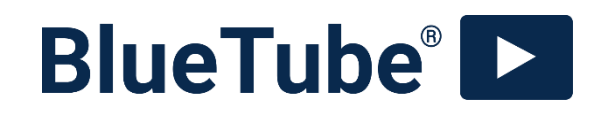

 PostalPro links give you direct access to select PostalPro resources

**POSTAL PRO**<sup>™</sup>

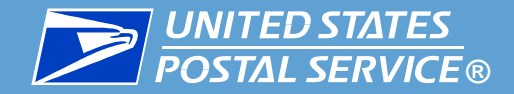

The IV Solutions Center is available to help answer any questions you have about IV-MTR.

InformedVisibility@usps.gov

1-800-238-3150, Option #2

7 AM to 5 PM CT, Monday through Friday

(closed USPS holidays)

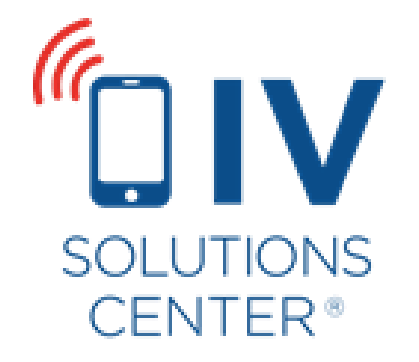

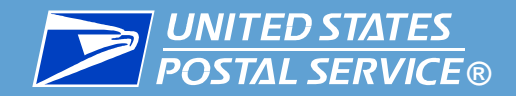

## Appendix

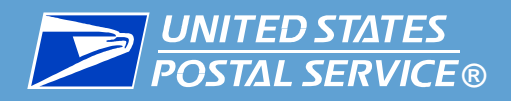

| Acronym | Definition                                      |  |
|---------|-------------------------------------------------|--|
| ADD     | Anticipated Delivery Date                       |  |
| API     | Application Program Interface                   |  |
| BCG     | Business Customer Gateway                       |  |
| BSA     | Business Service Administrator                  |  |
| CRID    | Customer Registration ID                        |  |
| EDD     | Expected Delivery Date                          |  |
| eDoc    | Electronic Documentation                        |  |
| EPS     | Enterprise Payment System                       |  |
| IDPC    | Informed Delivery Post-Campaign                 |  |
| IMb     | Intelligent Mail Barcode                        |  |
| IV-MTR  | Informed Visibility – Mail Tracking & Reporting |  |
| MID     | Mailer ID                                       |  |
| MQD     | Mail Quality Data                               |  |
| MTAC    | Mailer's Technical Advisory Committee           |  |
| OTQ     | One-Time Query                                  |  |
| PDD     | Predicted Delivery Date                         |  |
| PPC     | Package Payment Concept                         |  |
| STID    | Service Type ID                                 |  |
| USPS    | United States Postal Service                    |  |

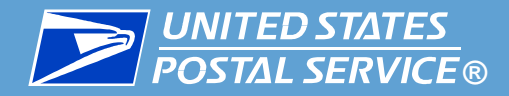

#### Change History

| Date       | Version | Description                                   |
|------------|---------|-----------------------------------------------|
| May 2021   | 1.2     | Updated Delivery Date information on Slide 53 |
| June 2020  | 1.1     | Updated with IDPC references throughout       |
| March 2020 | 1.0     | Initial revision                              |